# **TP-LINK**<sup>®</sup>

# Przewodnik szybkiej instalacji

TL-PS110U

Pojedynczy Serwer Wydruku USB2.0 Fast Ethernet

TL-PS110P

Pojedynczy Serwer Wydruku z portem równoległym Fast Ethernet

Rev:1.0.0 7106500679

## A Przed rozpoczęciem, przygotuj następujące elementy:

- > Komputer PC z systemem Windows oraz płytę konfiguracyjną serwera wydruku
- Drukarkę
- Kabel drukarki
- Rozdzielacz HUB

#### B Siec przewodowa z serwerem wydruku:

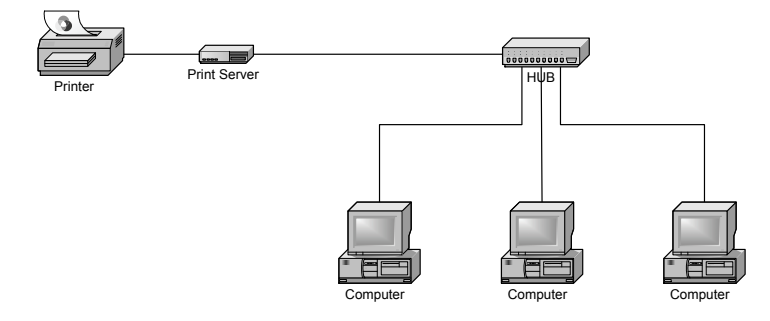

### C Instalacja sprzętu:

- 1 Wyłącz zasilanie drukarki.
- Połącz serwer wydruku z drukarką używając dołączonego do zestawu kabla drukarki.
- 3 Włącz zasilanie drukarki.
- 4 Włóż wtyczkę zasilacza do gniazdka zasilającego w serwerze wydruku.
- 5 Zaczekaj 10 sekund na ukończenie samodiagnostyki urządzenia (POST).

#### D Instalacja oprogramowania:

- 1 Aby ustanowić połączenie sieciowe z serwerem wydruku, twój komputer musi posiadać odpowiedni adres IP, np.: 192.168.0.100.
- 2 Włóż płytę CD z oprogramowaniem do napędu CD, pojawi się następujący ekran:

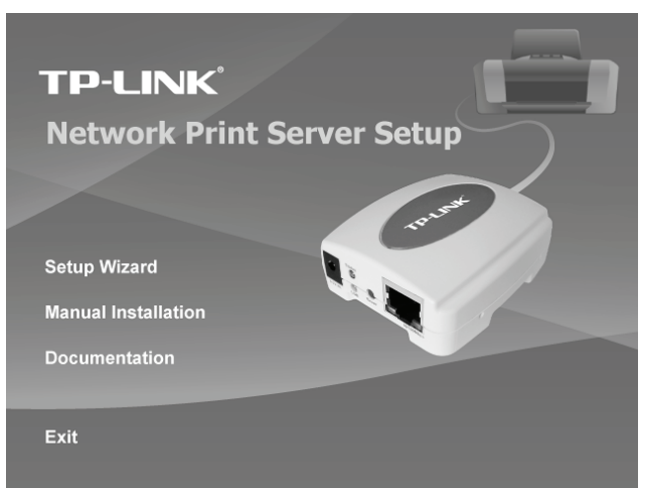

3 Wybierz Setup Wizard (Kreator konfiguracji), aby zainstalować serwer wydruku i skonfigurować podłączoną drukarkę.

| Network Print Server Setup Wizard |                                                                                                    |   |
|-----------------------------------|----------------------------------------------------------------------------------------------------|---|
| TP-LINK                           | Welcome to the Network<br>Print Server Setup Wizard                                                                                          |   |
| Welcome                           | This Wizard guides you through the installation of the Network print<br>server that is connected to the local area network on this computer. |   |
| Select A Print Server             | Defension and make sure the print energy and the printer are                                                                                 |   |
| Change Settings                   | Before you proceed, make sure the print server and the printer are<br>properly connected and turned on.                                      |   |
| Configure Wireless                |                                                                                                    |   |
| Configure TCP / IP                | To continue, click Next.                                                                                                    |   |
| Save Settings                     |                                                                                                    |   |
| Select a Printer                  | Version 0.95.01                                                                                                    |   |
| Summary                           |                                                                                                    |   |
| Complete                          |                                                                                                    |   |
|                                   | < Back                                                                                                    | # |

- 4 Kliknij Next (Dalej), kreator automatycznie wykryje serwer wydruku.
- 5 Na ekranie Select A Print Server (Wybór serwera wydruku) wybierz serwer wydruku, który chcesz skonfigurować, a następnie kliknij Next (Dalej).

| Network Print Server Setup W | izard                                                             |                                                      |                                                |                                 | ×  |
|------------------------------|-------------------------------------------------------------------|------------------------------------------------------|------------------------------------------------|---------------------------------|----|
|                              |                                                                   |                                                      |                                                |                                 |    |
| TP-LINK                      | Select A                                                          | Print Ser                                            | ver                                            |                                 |    |
| Welcome                      | This Wizard has for<br>Select a print serve                       | und the following<br>r that you want to              | g print servers on th<br>o set up from the lis | e network.<br>t.                |    |
| Select A Print Server        | Detected print serve                                              | ers on your loca                                     | I network :                                    |                                 |    |
|                              | Device Name                                                       | IP Address                                           | MAC Address                                    | Port Status                     |    |
| Change Settings              | 1P_PrintServ28                                                    | 192.168.0.10                                         | 00:40:01:28:2F                                 | 1 Ok                            |    |
| Configure Wireless           |                                                                   |                                                      |                                                |                                 |    |
|                              |                                                                   |                                                      |                                                |                                 |    |
| Configure TCP / IP           |                                                                   |                                                      |                                                |                                 |    |
| Save Settings                |                                                                   |                                                      |                                                |                                 |    |
| Select a Drinter             | <                                                                 |                                                      |                                                | >                               |    |
| Sciect a Finiter             | If the print server yo                                            | u want to set up                                     | is not displayed,                              | Refresh(R)                      |    |
| Summary                      | check the connection                                              | on and click Refi                                    | resh.                                          |                                 |    |
| Complete                     | Note : If your print<br>minutes for the pri<br>displayed by the w | server has just t<br>int server to initia<br>rizard. | been turned on, it m<br>alize before it can be | ay take a few<br>e detected and |    |
|                              |                                                                   |                                                      |                                                |                                 |    |
|                              |                                                                   |                                                      |                                                |                                 |    |
|                              |                                                                   | _                                                    | < Back Nex                                     | Cano                            | el |

6 Na ekranie Change Settings (Zmiana ustawień) wybierz No (Nie) lub Yes (Tak):

| Network Print Server Setup Wizard |                                                                                                    |  |
|-----------------------------------|----------------------------------------------------------------------------------------------------|--|
| TP-LINK                           | Change Settings                                                                                                    |  |
| Welcome<br>Select A Print Server  | This Wizard allows the network administrator to change some basic<br>settings of the print server. If you are not the network administrator, do<br>not change settings. Wrong settings may cause the print server not to<br>function property.     |  |
| Change Settings                   |                                                                                                    |  |
| Configure Wireless                | • <u>Yes, I want to change settings. (0)</u><br>Password :                                                                                                    |  |
| Save Settings                     | C No, I don't want to change settings. (0)                                                                                                    |  |
| Select a Printer<br>Summary       |                                                                                                    |  |
| Complete                          | To change settings, you must enter the password. A brand-new<br>Network print server has no default password ('you are configuring a<br>writeless print server and it's now operating in Diagnostic mode, you<br>don't need to enter the password. |  |
|                                   | < <u>R</u> ack <u>N</u> ext > Cancel                                                                                                    |  |

Wybierz **No (Nie)**, jeżeli chcesz by serwer wydruku pozostał przy domyślnym adresie IP i domyślnych ustawieniach, a następnie kliknij **Next (Dalej)**.

- Adres IP : 192.168.0.10
- Maska podsieci: 255.255.255.0

Kliknij Yes (Tak), jeżeli chcesz zmienić adres IP serwera wydruku, a następnie kliknij Next (Dalej).

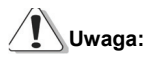

Adres IP serwera wydruku musi znajdować się w tej samej podsieci, co karta sieciowa.

7 Na ekranie Select A Printer (Wybierz drukarkę) wybierz z listy już skonfigurowaną drukarkę, a następnie kliknij Next (Dalej) i Finish (Zakończ), aby zakończyć instalację.

lub

Wybierz Add New Printer (Dodaj nową drukarkę), jeżeli serwer wydruku został podłączony do drukarki, która nie była wcześniej instalowana i jej symbol nie widnieje na liście.

| Network Print Server Setup | Wizard                                                                                                    | ×                                                      |
|----------------------------|----------------------------------------------------------------------------------------------------|--------------------------------------------------------|
| TP-LINK                    | Select A Printer                                                                                                    |                                                        |
| Welcome                    | The Wizard now helps you set up the printer the print server. You can either select a printer the installed on this computer or add a new print | that is connected to the<br>at has already been<br>er. |
| Select A Print Server      | Select a printer from the following list                                                                                                    | Add New Printer                                        |
| Change Settings            | Printer Name                                                                                                    | Port                                                   |
| Configure Wireless         | Microsoft Office Document Image Writer<br>Adobe PDF                                                                                             | Microsoft Document<br>My Documents\*.pdf               |
| Configure TCP / IP         |                                                                                                    |                                                        |
| Save Settings              |                                                                                                    |                                                        |
| Select a Printer           |                                                                                                    |                                                        |
| Summary                    |                                                                                                    |                                                        |
| Complete                   | To add a new printer, you need a printer ins<br>the driver file that you've downloaded from th                                                  | tallation CD/diskette or<br>he Internet.               |
|                            | < Back                                                                                                    | Next > Cancel                                          |

8 Kliknij Add New Printer (Dodaj nową drukarkę), aby uruchomić Windows Add

Printer Wizard (Kreatora dodawania drukarki systemu Windows).

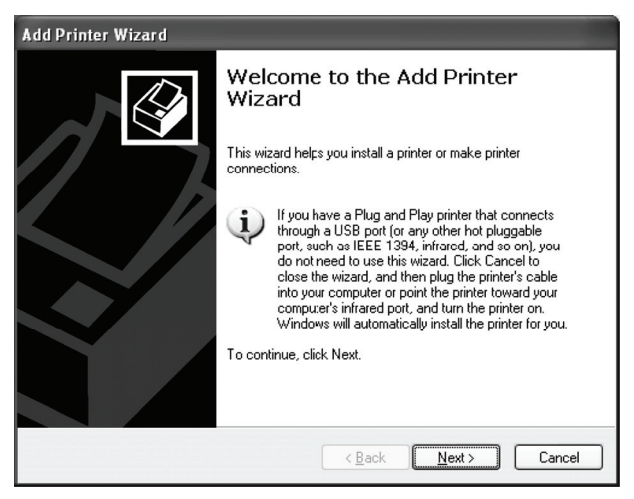

9 Kliknij Next (Dalej) i wybierz Local Printer (Drukarka lokalna), upewnij się, że okienko Automatically detect and install my Plug and Play printer (Automatycznie wykryj i zainstaluj moją drukarkę Plug and Play) NIE jest zaznaczone. Następnie kliknij Next (Dalej).

| Add Printer Wizard                                                                                  |
|----------------------------------------------------------------------------------------------------|
| Local or Network Printer<br>The wizard needs to know which type of printer to set up.               |
| Select the option that describes the printer you want to use:                                       |
| Local printer attached to this computer                                                             |
| Automatically detect and install my Plug and Play printer                                           |
| ○ A network printer, or a printer attached to another computer                                      |
| To set up a network printer that is not attached to a print server, use the "Local printer" option. |
| < <u>₿</u> ack <u>N</u> ext > Cancel                                                                |

10 Upewnij się, że okienko Use the following port (Użyj następującego portu) jest zaznaczone, a następnie wybierz z rozwijanej listy LPT1: (Recommended Printer Port) (Zalecany port drukarki). Następnie kliknij Next (Dalej).

| Add Printer Wizard                                                                                                    |  |  |
|----------------------------------------------------------------------------------------------------|--|--|
| Select a Printer Port<br>Computers communicate with printers through ports.                                                                  |  |  |
| Select the port you want your printer to use. If the port is not listed, you can create a<br>new port.                                       |  |  |
| O Use the following port: LPT1: (Recommended Printer Port) ✓                                                                                 |  |  |
| Note: Most computers use the LPT1: port to communicate with a local printer.<br>The connector for this port should look something like this: |  |  |
|                                                                                                    |  |  |
| C greate a new port:<br>Type of port: Adobe PDF Port                                                                                         |  |  |
| < <u>B</u> ack Next> Cancel                                                                                                    |  |  |

11 Wybierz Manufacturer (Producenta) oraz Printer (Drukarkę) z listy sterowników drukarki. Następnie kliknij Next (Dalej).

| Add Printer Wizard                                                                              |                                                                                                    |  |
|-------------------------------------------------------------------------------------------------|----------------------------------------------------------------------------------------------------|--|
| Install Printer Software<br>The manufacturer and model determine which printer software to use. |                                                                                                    |  |
| Select the manufacturer an<br>disk, click Have Disk. If you<br>compatible printer software.     | d model of your printer. If your printer came with an installation<br>Ir printer is not listed, consult your printer documentation for |  |
| Manufacturer 🔥                                                                                  | Printers A                                                                                                    |  |
| Generic<br>Gesteber                                                                             | Epson Stylus Photo 720 ESC/P 2                                                                                                    |  |
| HP                                                                                              | SF Epson Stylus Photo 750 ESC/P 2                                                                                                    |  |
| IBM                                                                                             | ST Epson Stylus Photo 870 ESC/P 2                                                                                                    |  |
| infotec 🐱                                                                                       | Stylus Photo 1270 ESC/P 2                                                                                                    |  |
| This driver is digitally signed.<br>Tell me why driver signing is imp                           | Windows Update Have Disk                                                                                                    |  |
|                                                                                                 | < <u>₿</u> ack <u>N</u> ext > Cancel                                                                                                   |  |

- 12 Jeżeli sterownik drukarki był już zainstalowany pojawi się okno z pytaniem, czy zachować go, czy zamienić. Kliknij Next (Dalej). Wprowadź nazwę dla drukarki i zdecyduj, czy chcesz ustanowić ją drukarką domyślną. Następnie kliknij Next (Dalej).
- 13 Następnie zdecyduj, czy chcesz udostępnić drukarkę innym użytkownikom sieci, wydrukować stronę testową (wybierz No (Nie) itp. Zaznacz odpowiednie pola wyboru, kliknij Next (Dalej) i Finish (Zakończ).
- 14 Zakończ pracę kreatora instalacji poprzez zaznaczenie podświetlonej drukarki na liście wyboru (Select a Printer), kliknij Next (Dalej) i Finish (Zakończ).

| TP-LINK                                                                     | Select A Printer                                                                                                    |                                                         |
|-----------------------------------------------------------------------------|----------------------------------------------------------------------------------------------------|---------------------------------------------------------|
| Welcome                                                                     | The Wizard now helps you set up the printer the printer the print server. You can either select a printer the installed on this computer or add a new print | that is connected to the<br>at has already been<br>ter. |
| Select A Print Server                                                       | Select a printer from the following list                                                                                                    | Add New Printer                                         |
| Change Settings                                                             | Printer Name                                                                                                    | Port                                                    |
| Configure Wireless<br>Configure TCP/IP<br>Save Settings<br>Select a Printer | Enson Syus Photo 720 ESC/P 2<br>Microsoft Office Document Image Witter<br>Adobe PDF                                                                         | LPT1:<br>Microsoft Document<br>My Documentst*.pdf       |
| Summary<br>Complete                                                         | To add a new printer, you need a printer ins<br>the driver file that you've downloaded from t                                                               | stallation CD/diskette or<br>he Internet.               |

15 W systemie Windows kliknij **Start** -> **Drukarki i faksy**, a następnie zaznacz zainstalowaną przed chwilą drukarkę.

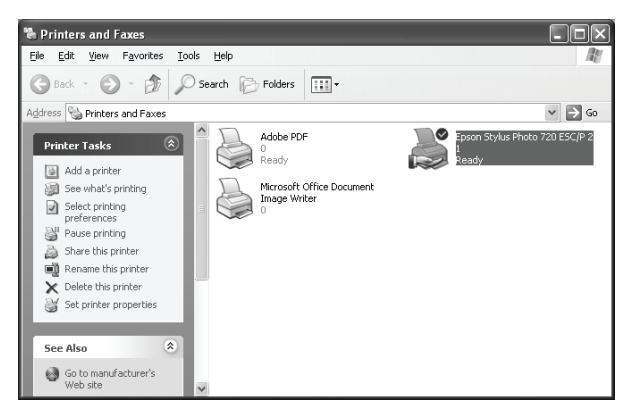

16 Kliknij prawym przyciskiem myszy, wybierz Właściwości -> Porty, a następnie sprawdź, czy port serwera drukarki jest widoczny.

| 🐇 Epson Stylus Photo 720 ESC/P 2 Properties 🛛 🕐 🗙                                                                                                    |
|----------------------------------------------------------------------------------------------------|
| Color Management     Device Settings     Utilities       General     Sharing     Ports     Advanced       Image: State of the state of the stat |
| Port Description Printer   COM1: Serial Port   COM2: Serial Port   COM3: Serial Port   COM4: Serial Port   FILE: Print to File   LPT: 192 168 0.10 PID:1   Epson Stylus Photo 720 ES                                                                                                    |
| Micr   Local Port   Microsoft Uffice Document I     Add Port   Delete Port   Configure Port     Enable bidirectional support   Enable printer pooling                                                                                                    |
| OK Cancel Apply                                                                                                    |

- 17 Przejdź do zakładki **Ogólne**; kliknij **Wydrukuj stronę testową**, aby zweryfikować poprawność konfiguracji.
- 18 Konfiguracja zakończona.

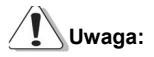

Jeżeli chcesz zainstalować większą ilość serwerów wydruku, w menu Start systemu Windows kliknij Wszystkie programy -> Sieciowy serwer wydruku -> Kreator instalacji serwera wydruku, a następnie powtórz procedurę instalacji.

Zawartość niniejszej instrukcji może ulec zmianie bez powiadomienia.

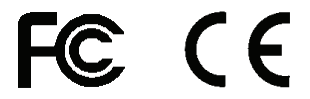